# How to hide coworkers Voila!

1 Navigate to the Voilà! web console https://console.voila.app/en

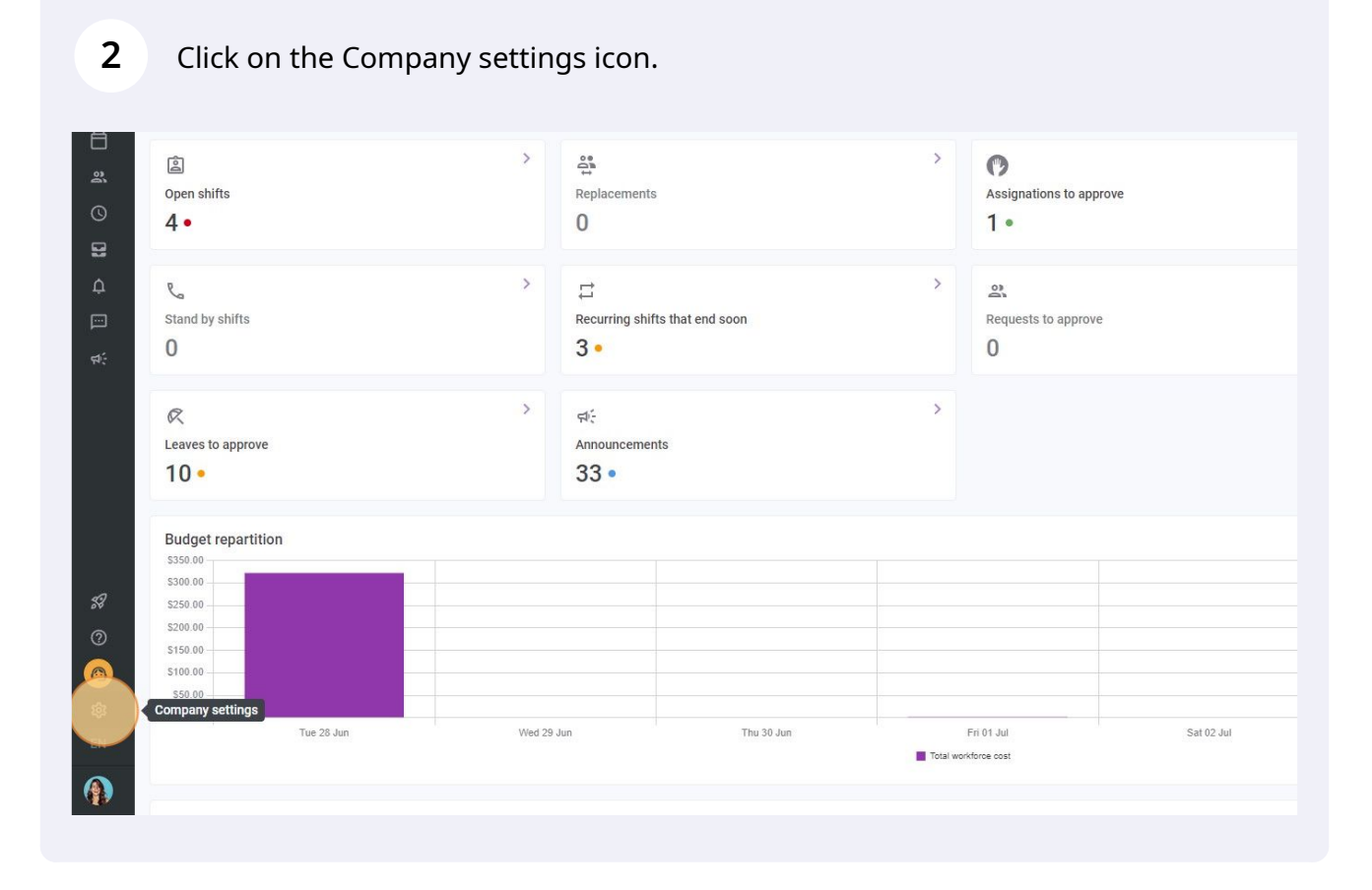

## Select General Settings.

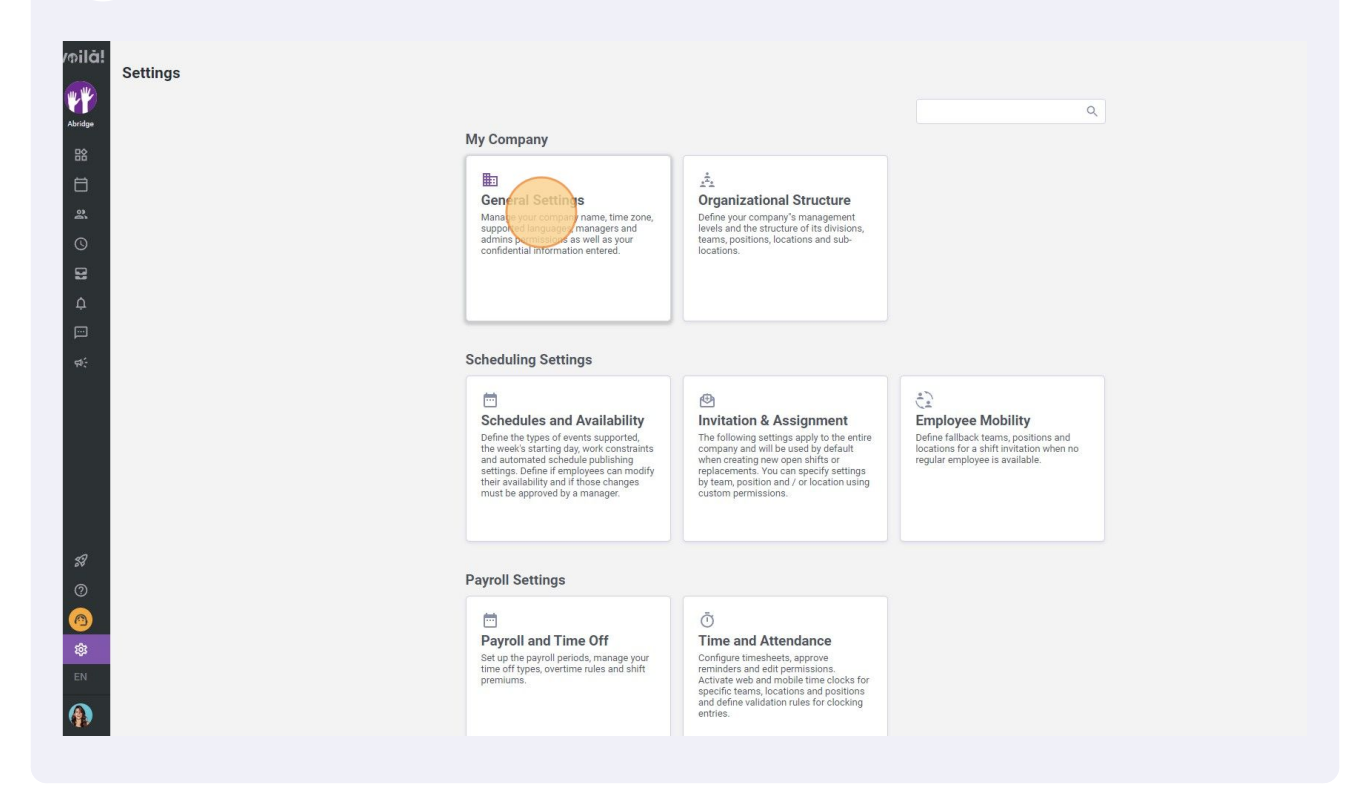

## Go into the Privacy section.

| voilă!   | < Back to settings                                                                                                    | General Settings                                                                                                    |       |
|----------|----------------------------------------------------------------------------------------------------|----------------------------------------------------------------------------------------------------|-------|
|          | General Settings                                                                                                    | Company                                                                                                    |       |
| Abridge  | Privacy                                                                                                    | Company Name                                                                                                    |       |
| 8        | Notifications                                                                                                    | Abridge EN                                                                                                    |       |
| ¥ © 11 ↔ | Modules<br>Organizational Structure<br>Schedules and Availability<br>Invitation & Assignment<br>Employee Mobility<br>Payroll and Time Off<br>Time and Attendance<br>Billing<br>Integrations | Logo   We recommend using a logo of 500px X 500px minimum.   Output   We recommend using a logo of 500px X 500px minimum.   Output   Output   Support   Support   Your company's timezone will be set as default for all new locations. However, you can select a different time zone for each individual location if necessary.   Time Zone |       |
| R        |                                                                                                    | (UTC-05:00) Toronto<br>Languages<br>✓ English □ French □ Spanish<br>Account Owner<br>Name Email                                                                                                    | Phone |
| 0        |                                                                                                    |                                                                                                    |       |

#### 

Click on the Hide Coworkers switch to enable/disable this setting.

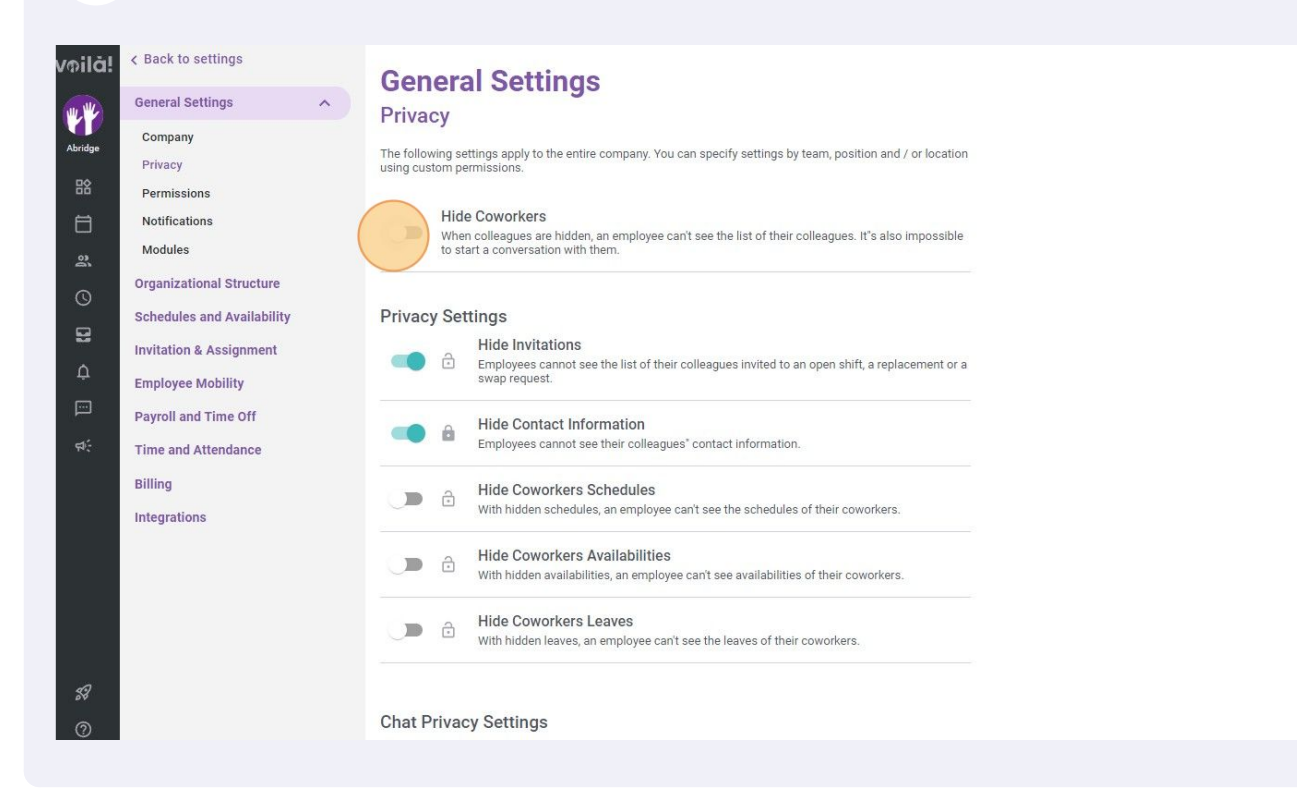